## Migrating selected process templates and their Harmony curves to ColorFlow

Begin the migration process by migrating a few process templates that use Harmony curves. For initial testing, save a copy of a commonly used output process template and migrate it. Follow the steps below for each process template.

- 1. In Workshop's Process Template Editor:
  - a. Open the process template for editing.
  - b. Open the **Calibration and Screening** panel.
  - c. Record the Harmony **Print Curve** and **Plate Curve** names.
  - d. Leave the process template open for step 3.
- 2. In ColorFlow:
  - a. Import the print curve and select **Show in Prinergy Print Curves**. See Importing a Harmony print calibration curve.
  - b. Import the plate curve and select **Show in Prinergy Plate Curves**. See Importing a Harmony plate calibration curve.
- 3. In Process Template Editor:
  - a. Open the **Calibration and Screening** panel.
  - b. Select Curve Source: ColorFlow Current State.
    The Print Curve and Plate Curve selections remain the same, except that %% NONE %% is replaced by None.

**Note**: If either curve selection changes from a named Harmony curve to **None**, the Harmony curve name could not be found in ColorFlow. Close the process template without saving and repeat the process.

c. Save and close the process template.